# **CSM TACACS-Integration mit ISE**

### Inhalt

Einführung Voraussetzungen Anforderungen Verwendete Komponenten Hintergrundinformationen Konfiguration Netzwerkdiagramm Authentifizierungsverfahren ISE-Konfiguration CSM-Konfiguration Überprüfung Fehlerbehebung

### Einführung

In diesem Dokument wird das Verfahren zur Integration von Cisco Security Manager (CSM) in Identity Services Engine (ISE) für die Authentifizierung von Administratoren-Benutzern mit dem TACACS+-Protokoll beschrieben.

### Voraussetzungen

#### Anforderungen

Cisco empfiehlt, dass Sie über Kenntnisse in folgenden Bereichen verfügen:

- Cisco Security Manager (CSM)
- Identity Services Engine (ISE)
- TACACS-Protokoll.

#### Verwendete Komponenten

Die Informationen in diesem Dokument basierend auf folgenden Software- und Hardware-Versionen:

- CSM-Server, Version 4.22
- ISE Version 3.0

Die Informationen in diesem Dokument beziehen sich auf Geräte in einer speziell eingerichteten Testumgebung. Alle Geräte, die in diesem Dokument benutzt wurden, begannen mit einer gelöschten (Nichterfüllungs) Konfiguration. Wenn Ihr Netzwerk in Betrieb ist, stellen Sie sicher, dass Sie die potenziellen Auswirkungen eines Befehls verstehen.

### Hintergrundinformationen

Standardmäßig verwendet der Cisco Security Manager (CSM) einen Authentifizierungsmodus namens CiscoWorks, um Benutzer lokal zu authentifizieren und zu autorisieren. Um über eine zentralisierte Authentifizierungsmethode zu verfügen, können Sie die Cisco Identity Service Engine über das TACACS-Protokoll verwenden.

### Konfiguration

#### Netzwerkdiagramm

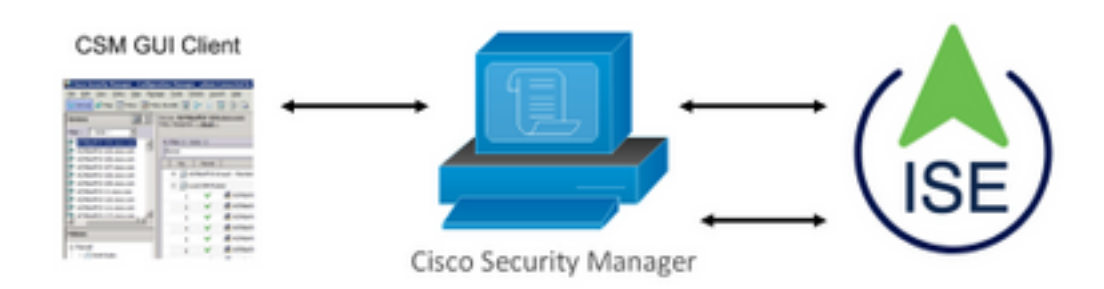

#### Authentifizierungsverfahren

Schritt 1: Melden Sie sich mit den Anmeldeinformationen des Admin-Benutzers bei der CSM-Anwendung an.

Schritt 2: Authentifizierungsprozess-Trigger und die ISE validiert die Anmeldeinformationen lokal oder über Active Directory.

Schritt 3: Sobald die Authentifizierung erfolgreich war, sendet die ISE ein Genehmigungspaket, um den Zugriff auf den CSM zu autorisieren.

Schritt 4: Der CSM ordnet den Benutzernamen der lokalen Benutzerrollenzuweisung zu.

Schritt 5: Die ISE zeigt ein erfolgreiches Authentifizierungs-Live-Protokoll an.

#### **ISE-Konfiguration**

Schritt 1: Wählen Sie das Symbol für drei LeitungenNavigieren Sie in der linken oberenEcke zu Administration > Network Resources > Network Devices (Verwaltung >Netzwerkressourcen > Netzwerkgeräte).

| Cisco ISE                                                     |                       | Administration - Network Resources             |                            |                         |              |              |                   |  |  |
|---------------------------------------------------------------|-----------------------|------------------------------------------------|----------------------------|-------------------------|--------------|--------------|-------------------|--|--|
| Network Devices                                               | Network Device Groups | Network Device Profiles                        | External RADIUS Servers    | RADIUS Server Sequences | NAC Managers | External MDM | Location Services |  |  |
| Network Devices<br>Default Device<br>Device Security Settings | Network               | k Devices                                      |                            |                         |              |              |                   |  |  |
|                                                               | / Lot + A             | 6d Duplicate 🕁 Import<br>e 🗠 IP/Mask Profile N | the Export → A Generate PA | C Delete V<br>Type      | Description  |              |                   |  |  |

Schritt 2: Wählen Sie die Schaltfläche +Hinzufügen, und geben Sie die korrekten Werte für den Namen und die IP-Adresse des Netzwerkzugriffsgeräts ein. Aktivieren Sie anschließend das Kontrollkästchen TACACS Authentication Settings (TACACS-Authentifizierungseinstellungen), und definieren Sie einen gemeinsamen geheimen Schlüssel. Wählen Sie die Schaltfläche Senden.

| Network Devices No                         | twork Device Groups Network Device Profiles External RADIUS Servers RADIUS Server Sequences NAC                                                                                                    | Managers E | idemal MOM Location Services        |
|--------------------------------------------|----------------------------------------------------------------------------------------------------|------------|-------------------------------------|
| Network Devices                            | Notwork Devices Link 3: New Network Device                                                                                                    |            |                                     |
| Default Device<br>Device Security Settings | Network Devices           * Name         CDM422           Description                                                                                                    |            |                                     |
|                                            | Nework Device Group      Loceion     Al Locations     Set To Deflawit      #10C     Is #950C Device      Set To Deflawit      Device Note     Al Device Types     Set To Deflawit      V RADIUS Authentication Settings      V TACACS Authentication Settings      Device Snape Covers Male |            |                                     |
|                                            | Inducts Drat Compared Single Connect Support     SNMP Settings     Advanced TrustSec Settings                                                                                                    |            |                                     |
|                                            |                                                                                                    |            | Submit Cancel                       |
|                                            |                                                                                                    | =          |                                     |
| chritt 3: W                                | ählen Sie das Symbol für drei Leitungen                                                                                                    |            | Navigieren Sie in der linken oberen |

Ecke zu Administration > Identity Management > Groups (Verwaltung > Identitätsverwaltung > Gruppen).

| Cisco ISE                                                                                                    | Administration - Identity Management   |                                             |  |  |  |  |
|----------------------------------------------------------------------------------------------------|----------------------------------------|---------------------------------------------|--|--|--|--|
| antities Groups External Iden                                                                                                    | tity Sources Identity Source Sequences | Settings                                    |  |  |  |  |
| Identity Groups<br>EQ<br>< 20 Control Control Contro | User Identity Groups                   |                                             |  |  |  |  |
| > C Endpoint Identity Groups                                                                                                    | 🖉 Edit 🕂 Add 👔 Delete 🗸 🕁 Import       | ▲ Export ∨                                  |  |  |  |  |
| > User Identity Groups                                                                                                    | Name                                   | Description                                 |  |  |  |  |
|                                                                                                    | ALL_ACCOUNTS (default)                 | Default ALL_ACCOUNTS (default) User Group   |  |  |  |  |
|                                                                                                    | C A Employee                           | Default Employee User Group                 |  |  |  |  |
|                                                                                                    | GROUP_ACCOUNTS (default)               | Default GROUP_ACCOUNTS (default) User Group |  |  |  |  |
|                                                                                                    | GuestType_Contractor (default)         | Identity group mirroring the guest type     |  |  |  |  |
|                                                                                                    | GuestType_Daily (default)              | Identity group mirroring the guest type     |  |  |  |  |
|                                                                                                    | GuestType_SocialLogin (default)        | Identity group mirroring the guest type     |  |  |  |  |
|                                                                                                    | GuestType_Weekly (default)             | Identity group mirroring the guest type     |  |  |  |  |
|                                                                                                    | SOWN ACCOUNTS (default)                | Default OWN ACCOUNTS (default) User Group   |  |  |  |  |

Schritt 4: Navigieren Sie zum Ordner Benutzeridentitätsgruppen, und wählen Sie die Schaltfläche +Hinzufügen aus. Definieren Sie einen Namen, und wählen Sie die Schaltfläche Senden.

| Identities        | Groups          | External Ide | ntity Sources | Identity Source Sequer | nces Settings                  |            |                       |   |
|-------------------|-----------------|--------------|---------------|------------------------|--------------------------------|------------|-----------------------|---|
| Identity Gr<br>EQ | oups            |              | User lo       | lentity Groups         | 5                              |            |                       |   |
| < 18              | 8               | ٥            |               |                        |                                |            | Selected 0 Total 10 🔗 | ٢ |
| > 🗖 E             | Indpoint Identi | ty Groups    | 🖉 Edit 🛛 🕂    | Add 🏮 Delete 🗸 🕁       | j Import 🔥 Export 🖂            |            | ai $\sim$             | V |
| > 🗖 (             | Jser Identity G | roups        | Na            | me                     | ∧ Description                  |            |                       |   |
|                   |                 |              | 0 4           | ALL_ACCOUNTS (default) | Default ALL_ACCOUNTS (default) | User Group |                       |   |
|                   |                 |              | 0 🐇           | CSM Admin              |                                |            |                       |   |
|                   |                 |              | 0 🐇           | CSM Oper               |                                |            |                       |   |

**Hinweis:** In diesem Beispiel werden Gruppen für CSM-Admin und CSM-Oper-Identität erstellt. Sie können Schritt 4 für jeden Administratorbenutzer-Typ im CSM wiederholen.

Schritt 5: Wählen Sie das Symbol für drei Leitungen und navigieren Sie zu Administration > Identity Management >Identities. Wählen Sie die Schaltfläche +Hinzufügen, legen Sie Benutzername und Kennwort fest, und wählen Sie dann die Gruppe aus, der der Benutzer angehört. In diesem Beispiel werden die csmadmin- und csmoper-Benutzer erstellt und jeweils CSM Admin- bzw. CSM Oper-Gruppe zugewiesen.

| lentities Groups Ext    | amal identity Sources Identity Source Sequences Settings                                                                                                    |   |
|-------------------------|----------------------------------------------------------------------------------------------------|---|
|                         | Network Access Dama Cet 5: considers                                                                                                    |   |
| Mercul Network Scen Res |                                                                                                    |   |
|                         | ✓ Network Access User                                                                                                    |   |
|                         | Tares considerin                                                                                                    |   |
|                         |                                                                                                    |   |
|                         | Status 🖸 Drobled 🗸                                                                                                    |   |
|                         | Enal                                                                                                    |   |
|                         |                                                                                                    |   |
|                         | ✓ Passwords                                                                                                    |   |
|                         | And and have a second stars of the                                                                                                    |   |
|                         | Passad Tge Interactions V                                                                                                    |   |
|                         | Password Re-Errar Password                                                                                                    |   |
|                         | *Logit Password ······ Generate Password                                                                                                    | 0 |
|                         | Committee Committee | ~ |
|                         |                                                                                                    | 0 |
|                         |                                                                                                    |   |
|                         | V User Information                                                                                                    |   |
|                         | First North                                                                                                    |   |
|                         |                                                                                                    |   |
|                         | LastAure                                                                                                    |   |
|                         |                                                                                                    |   |
|                         | V Account Options                                                                                                    |   |
|                         | Description d                                                                                                    |   |
|                         |                                                                                                    |   |
|                         | Charge paerward on hext login                                                                                                    |   |
|                         |                                                                                                    |   |
|                         | <ul> <li>Account Disable Policy</li> </ul>                                                                                                    |   |
|                         | Onable account # data acceeds 2021-06-16 (symp-mm-dd)                                                                                                    |   |
|                         |                                                                                                    |   |
|                         |                                                                                                    |   |
|                         | V User Groups                                                                                                    |   |
|                         |                                                                                                    |   |
|                         | E CSW Admin v - +                                                                                                    |   |
|                         |                                                                                                    |   |
|                         |                                                                                                    |   |

| Identities Gr                    | roups Ext | ernal Identity Sourc | es Identity Source Sequences    | Settings                 |                         |                       |   |
|----------------------------------|-----------|----------------------|---------------------------------|--------------------------|-------------------------|-----------------------|---|
| Users<br>Latest Manual Network S | Scan Res  | Network              | Access Users                    |                          |                         |                       |   |
|                                  |           |                      |                                 |                          |                         | Selected 0 Total 2 🧭  | ۲ |
|                                  |           | 🖉 Edit 🕂 Ada         | 🛞 Change Status \vee 🛛 🕁 Import | 🚯 Export \vee 🛛 🚦 Delete | ✓ Duplicate             | All V                 | Y |
|                                  |           | Statue               | Name                            | ption First Name I       | Last Name Email Address | User Identity Grou Ad |   |
|                                  |           | 🗌 🗧 Enal             | led 1 csmadmin                  |                          |                         | CSM Admin             |   |
|                                  |           | 🗌 🗧 Enal             | led 1 csmoper                   |                          |                         | CSM Oper              |   |

Schritt 6: Auswählenund navigieren Sie zu Administration > System > Deployment.Wählen Sie den Hostnamen-Knoten aus, und aktivieren Sie den Device Admin Service.

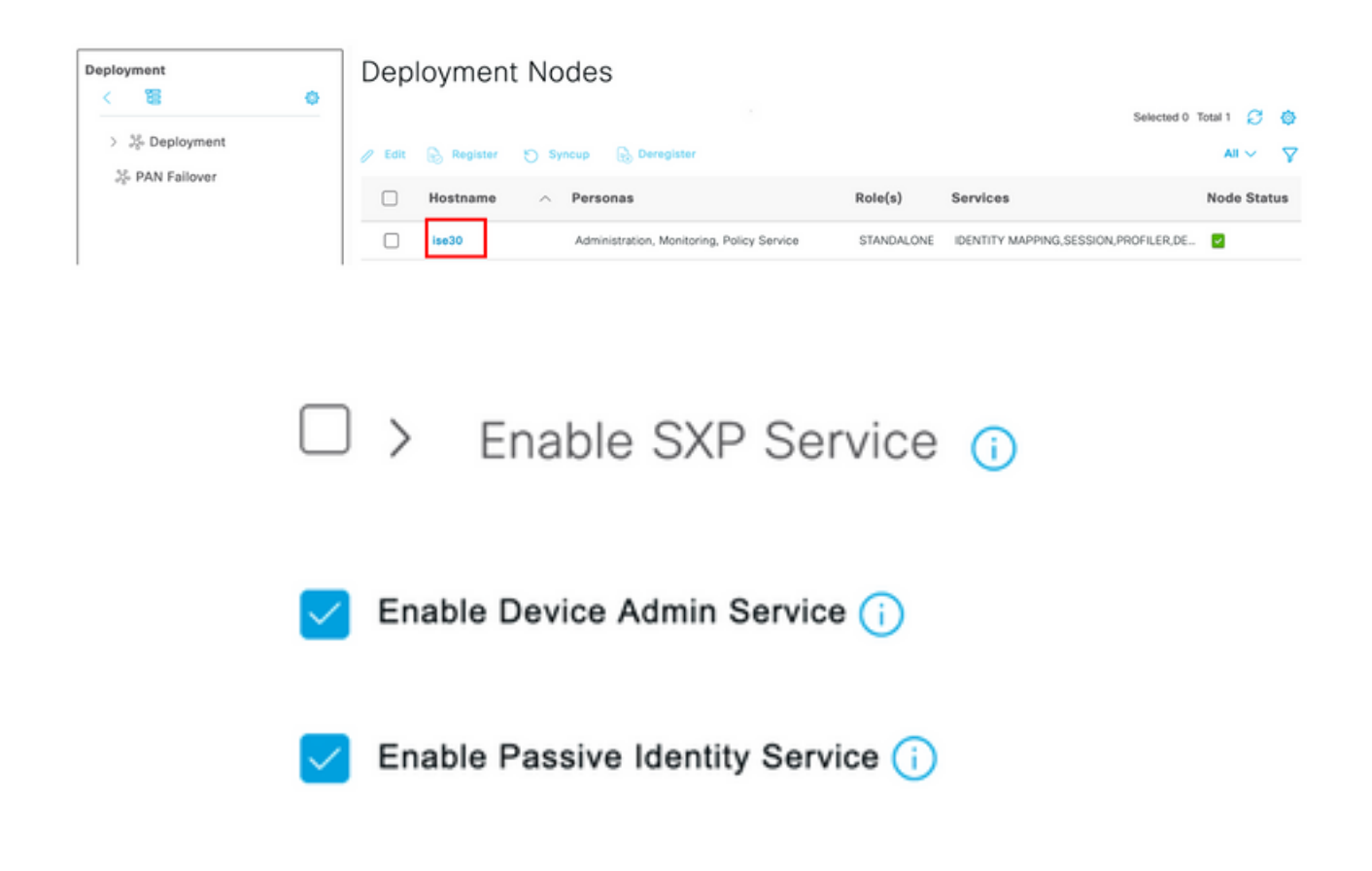

**Hinweis:** Im Fall einer verteilten Bereitstellung wählen Sie den PSN-Knoten aus, der TACACS-Anforderungen behandelt.

Schritt 7: Wählen Sie das Symbol für drei Zeilen aus, und navigieren Sie zu Administration > Device Administration > Policy Elements (Verwaltung > Geräteverwaltung > Richtlinienelemente). Navigieren Sie zu Ergebnisse > TACACS-Befehlssätze. Wählen Sie +Schaltfläche hinzufügen, definieren Sie einen Namen für den Befehlssatz, und aktivieren Sie den Befehl Zulassen für alle Befehle, die nicht unter dem Kontrollkästchen aufgeführt sind. Wählen Sie Senden aus.

| E CISCO ISE         |    |                                    | work Centers -        | Device Administration |                 |                          | and a c     | 200 | φ |
|---------------------|----|------------------------------------|-----------------------|-----------------------|-----------------|--------------------------|-------------|-----|---|
| Overview Identiti   | es | User Identity Groups               | Ext Id Sources        | Network Resources     | Policy Elements | Device Admin Policy Sets | More $\sim$ |     |   |
| onditions           | >  | TACACS Command Sets<br>Command Set | > New                 |                       |                 |                          |             |     |   |
| etwork Conditions   | >  | Maria                              |                       |                       |                 |                          |             |     |   |
| esults              | ~  | Permit all                         |                       |                       |                 |                          |             |     |   |
| Allowed Protocols   |    |                                    |                       |                       |                 |                          |             |     |   |
| TACACS Command Sets |    | Description                        |                       |                       |                 |                          |             |     |   |
| TACACS Profiles     |    |                                    |                       |                       |                 |                          |             |     |   |
|                     |    | Commands                           |                       |                       |                 |                          |             |     |   |
|                     |    | Permit any command that            | t is not listed below | •                     |                 |                          |             |     |   |
|                     |    |                                    |                       |                       |                 |                          |             |     |   |
|                     |    |                                    |                       |                       |                 |                          |             |     |   |
|                     |    | + Add 🛛 Trash 🗸                    | 🖉 Edit 🔷 Move Up      | o 💛 Move Down         |                 |                          |             |     |   |
|                     |    | Grant                              | Command               | Arguments             |                 |                          |             |     |   |
|                     |    | No data found.                     |                       |                       |                 |                          |             |     |   |
|                     |    |                                    |                       |                       |                 |                          |             | _   | _ |

Schritt 8: Wählen Sie in der linken oberen Ecke das Symbol für drei Zeilen aus, und navigieren Sie zu Administration (Verwaltung) > Device Administration (Geräteverwaltung) > Device Admin Policy

Sets (Geräte-Admin-Richtliniensätze). Auswählen unter "Policy Sets title" (Titel für Richtliniensätze) einen Namen definieren und die +Schaltfläche in der Mitte auswählen, um eine neue Bedingung hinzuzufügen.

| Policy | Sets   |                    |                           |            | Reset Reset Policyset Hitcounts                  | ave       |
|--------|--------|--------------------|---------------------------|------------|--------------------------------------------------|-----------|
| ۲      | Status | Policy Set Name    | Description               | Conditions | Allowed Protocols / Server Sequence Hits Actions | View      |
| Q      | Search |                    |                           |            |                                                  | $\supset$ |
|        | ۰      | CSM Administrators |                           | +          | Select from list $\sim$ +                        | >         |
|        | ۰      | Default            | Tacacs Default policy set |            | Default Device Admin 🛛 🗠 + o 🎊                   | •         |

Schritt 9: Wählen Sie im Fenster Bedingung die Option Attribut hinzufügen aus, und wählen Sie dann Netzwerkgerät-Symbol gefolgt von der IP-Adresse des Netzwerkzugriffsgeräts aus. Wählen Sie Attributwert aus, und fügen Sie die CSM-IP-Adresse hinzu. Wählen Sie Nach Beendigung verwenden aus.

| Conditions Studio                    |        |                  |                  |        |           |      |
|--------------------------------------|--------|------------------|------------------|--------|-----------|------|
| Library                              | Editor |                  |                  |        |           |      |
| Search by Name                       | Ģ      | Network Access-D | evice IP Address | 5      |           | 8    |
|                                      |        | Equals 🧹         | 10.88.243.       | 42     |           |      |
| No conditions found - reset filters. |        | Set to 'Is not'  |                  |        | Duplicate | Save |
|                                      |        |                  | NEW              | AND OR |           |      |
|                                      |        |                  |                  |        |           |      |
|                                      |        |                  |                  |        |           |      |
|                                      |        |                  |                  |        |           |      |
|                                      |        |                  |                  |        |           |      |
|                                      |        |                  |                  |        |           |      |
|                                      |        |                  |                  |        |           |      |
|                                      |        |                  |                  |        |           |      |
|                                      |        |                  |                  |        |           |      |
|                                      |        |                  |                  |        | Close     | Use  |

Schritt 10: Wählen Sie im Abschnitt Zulassen von Protokollen die Option Gerätestandardadministrator aus. Wählen Sie Speichern

| Policy Sets |                 |             |     |                                                         | Reset           | Reset Policyset Hit  | tcounts |         | Save |
|-------------|-----------------|-------------|-----|---------------------------------------------------------|-----------------|----------------------|---------|---------|------|
| 🔶 Status    | Policy Set Name | Description | Con | ditions                                                 | Allowed Protoco | ls / Server Sequence | Hits    | Actions | View |
| Q Search    |                 |             |     |                                                         |                 |                      |         |         |      |
| ۲           | CSM 4.22        |             | ę   | Network Access-Device IP<br>Address EQUALS 10.88.243.42 | Default Device  | Admin 🛛 🗠 +          | 0       | ŝ       | >    |
|             |                 |             |     |                                                         |                 |                      |         |         |      |

**Schritt 11:** Wählen Sie den Pfeil nach rechts aus Authentifizierungs- und Autorisierungsrichtlinien

Symbol des Policy Set zum Definieren von

Schritt 12: Auswählen unter dem Titel der Authentifizierungsrichtlinie einen Namen definieren und in der Mitte das + auswählen, um eine neue Bedingung hinzuzufügen. Wählen Sie im Fenster Bedingung die Option Attribut hinzufügen aus, und wählen Sie dann Netzwerkgerät-Symbol gefolgt von der IP-Adresse des Netzwerkzugriffsgeräts aus. Wählen Sie Attributwert aus, und fügen Sie die CSM-IP-Adresse hinzu. Wählen Sie Nach Beendigung verwenden aus

Schritt 13: Wählen Sie Interne Benutzer als Identitätsspeicher aus, und wählen Sie Speichern aus.

| ∨ Authen/ | tication | n Policy (1)       |   |                                                        |                                     |      |         |
|-----------|----------|--------------------|---|--------------------------------------------------------|-------------------------------------|------|---------|
| 🕣 S       | tatus    | Rule Name          | c | onditions                                              | Use                                 | Hits | Actions |
| Q         | Search   |                    |   |                                                        |                                     |      |         |
|           |          |                    |   |                                                        | Internal Users $\odot$ $\checkmark$ |      |         |
|           | 0        | CSM Authentication | 5 | 2 Network Access-Device IP Address EQUALS 10.88.243.42 | > Options                           |      | ₹ĝ}     |

**Hinweis:** Der Identitätsspeicher kann in einen AD-Speicher geändert werden, wenn die ISE einem Active Directory hinzugefügt wird.

Schritt 14: Auswählen definieren Sie unter dem Titel der Autorisierungsrichtlinie einen Namen, und wählen Sie in der Mitte die +-Schaltfläche aus, um eine neue Bedingung hinzuzufügen. Wählen Sie im Fenster Bedingung die Option Attribut hinzufügen aus, und wählen Sie dann das Identitätsgruppensymbol gefolgt von Interner Benutzer aus: Identitätsgruppe. Wählen Sie die CSM-Administratorgruppe aus, und wählen Sie Verwenden aus.

| ibrary                       |                    | Editor |                       |               |                    |           | 0    |
|------------------------------|--------------------|--------|-----------------------|---------------|--------------------|-----------|------|
| Search by Name               |                    |        | InternalUser-Identity | Group         |                    |           |      |
| • III () <b>* 0 F I</b> I () | 8 0 <b>1 0</b> t 🕈 | 4      | Equals 🗸              | User Identity | Groups:CSM Admin + |           | ш    |
| EAP-MSCHAPv2                 | o                  |        | Set to 'Is not'       |               |                    | Duplicate | Save |
| 🗄 📑 EAP-TLS                  | ٥                  |        |                       | NEW AI        | ND OR              |           |      |
| Guest_Flow                   | ٥                  |        |                       |               |                    |           |      |
| B Network_Access_Authent     | lication_ ()       |        |                       |               |                    |           |      |
|                              |                    |        |                       |               |                    |           |      |
|                              |                    |        |                       |               |                    |           |      |
|                              |                    |        |                       |               |                    |           |      |
|                              |                    |        |                       |               |                    |           |      |
|                              |                    |        |                       |               |                    |           |      |
|                              |                    |        |                       |               |                    |           |      |
|                              |                    |        |                       |               |                    |           |      |

Schritt 15: Wählen Sie unter "Befehlssatz" die Option Gesamten in Schritt 7 erstellten Befehlssatz zulassen aus, und wählen Sie dann Speichern aus.

Wiederholen Sie die Schritte 14 und 15 für die Gruppe CSM Oper.

| V Authoriz | ation | Policy (3) |   |                                                                        |                            |    |                        |             |      |         |
|------------|-------|------------|---|------------------------------------------------------------------------|----------------------------|----|------------------------|-------------|------|---------|
|            |       |            |   |                                                                        | Results                    |    |                        |             |      |         |
| 🕒 Sta      | atus  | Rule Name  | c | onditions                                                              | Command Sets               |    | Shell Profiles         |             | Hits | Actions |
| Q s        | earch |            |   |                                                                        |                            |    |                        |             |      |         |
|            | •     | CSM Oper   | ۶ | 8. InternalUser-IdentityGroup EQUALS User<br>Identity Groups:CSM Oper  | Permit all ×               | ~+ | Select from list       | ~+          | 0    | ŵ       |
|            | •     | CSM. Admin | ۶ | 8. InternalUser-IdentityGroup EQUALS User<br>Identity Groups:CSM Admin | $\text{Permit all} \times$ | ~+ | Select from list       | ~+          | 0    | (2)     |
|            | •     | Default    |   |                                                                        | $DenyAllCommands \times$   | ~+ | Deny All Shell Profile | <u>a</u> ~+ | 0    | (2)     |

Schritt 16 (optional). Wählen Sie in der linken oberen Ecke drei Zeilen-Symbol aus, und wählen Sie Administration > System>Maintenance>Repository aus, wählen Sie +Add, um ein Repository hinzuzufügen, das zum Speichern von TCP-Dump-Dateien für die Fehlerbehebung verwendet wird.

**Schritt 17 (optional).** Definieren Sie einen Projektnamen, ein Protokoll, einen Servernamen, einen Pfad und Anmeldeinformationen. Wählen Sie abschließend **Senden** aus.

| Deployment           | Licensing | Certificates L                                                      | ogging Maint                 | enance Upgrade | Health Checks | Backup | Click here to do visibility setup Do not show this again. |
|----------------------|-----------|---------------------------------------------------------------------|------------------------------|----------------|---------------|--------|-----------------------------------------------------------|
| Patch Management     |           | Repository List > Ad                                                | id Repository                |                |               |        |                                                           |
| Repository           |           | Repository Co                                                       | nfiguration                  |                |               |        |                                                           |
| Operational Data Pur | aina      | * Repository Name<br>* Protocol<br>Location                         | FTP ~                        |                |               |        |                                                           |
|                      |           | * Server Name<br>* Path<br>Credentials<br>* User Name<br>* Password | 10.122.112.137<br>/<br>cisco |                |               |        |                                                           |

### **CSM-Konfiguration**

**Schritt 1:** Melden Sie sich mit dem lokalen Administratorkonto bei der Cisco Security Manager Client-Anwendung an. Navigieren Sie im Menü zu **Extras > Sicherheitsmanager-Verwaltung.** 

|          |                                                                                                    | Cisco Security Manager<br>Version 4.22.0 Service Pack 1               |
|----------|----------------------------------------------------------------------------------------------------|-----------------------------------------------------------------------|
|          |                                                                                                    | Server Name 10.88.243.42                                              |
|          |                                                                                                    | Password •••••••<br>Default View Configuration Manager v              |
| ©<br>its | 2020 Cisco Systems, Inc. Cisco, Cisco Systems a<br>affiliates in the U.S. and certain other countries. | nd Cisco logo are registered trademarks of Cisco Systems, Inc. and/or |

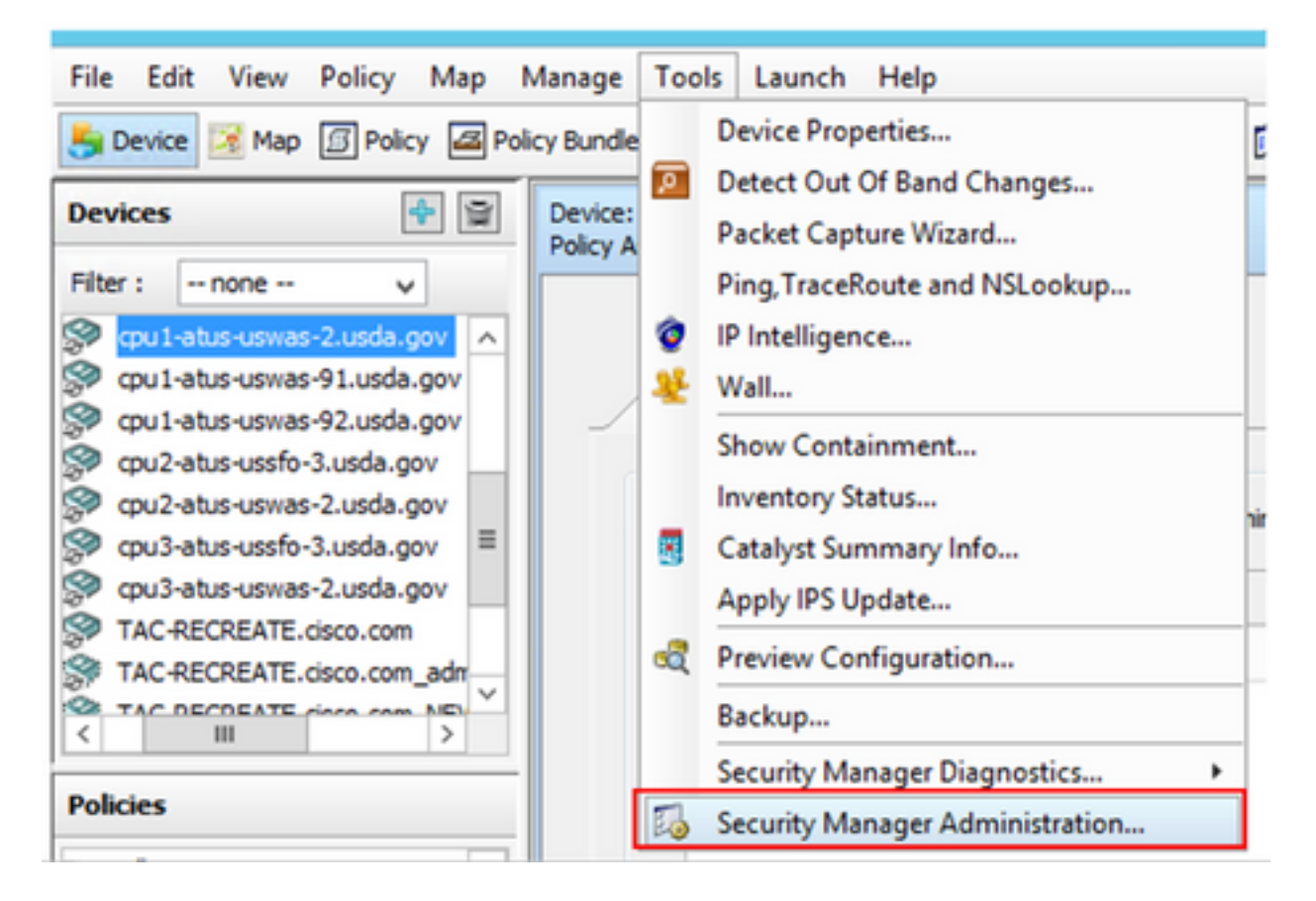

Schritt 2: Aktivieren Sie das Kontrollkästchen unter Native RBAC Parameters. Wählen Sie Speichern und Schließen

| 5                                                                                                    | Cisco Security Manager - Administration                                                                                                    | _ <b>_</b> ×                |
|----------------------------------------------------------------------------------------------------|----------------------------------------------------------------------------------------------------|-----------------------------|
| API     AVS     AUSLIN     AUSLIN     AUSLIN     AUSLIN     AUSLIN     COS Setings     COS Setings     Configuration Archive     CS-MARS     CSM Moble     Customize Desktop     Debug Options     Debug Options     Device Communication     Device Communication     Rule Exercision     Taile Over User Section | Server Security Use the bottoms below to cross launch the Server Security Tools within Common Services.  AAA Setup Certificate Setup Single Sign On Local User Setup System Identity Setup Notive RBAC Parameters  Biotive RBAC Parameters Biotive RBAC Parameters Biotive RBA | Save Reset Restore Defaults |

Schritt 3: Wählen Sie im Menü Datei > Senden aus. Datei > Senden.

Hinweis: Alle Änderungen müssen gespeichert werden, falls Konfigurationsänderungen erforderlich sind.

Schritt 4: Navigieren Sie zu CSM Management UI, geben Sie <u>https://<enter\_CSM\_IP\_Address ein,</u> und wählen Sie Server Administration aus.

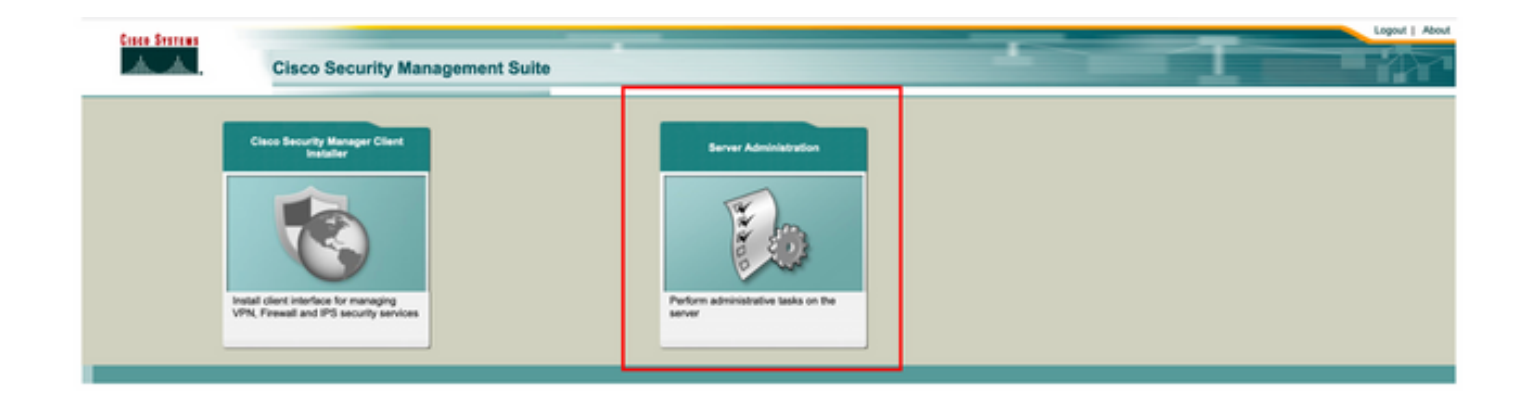

**Hinweis:** Die Schritte 4 bis 7 zeigen die Prozedur zur Definition der Standardrolle für alle Administratoren, die nicht auf der ISE definiert sind. Diese Schritte sind optional.

Schritt 5: Validieren Sie, ob der Authentifizierungsmodus auf CiscoWorks Local (Lokal) und Online-BenutzerID (Online-Benutzer-ID) festgelegt ist, ist das lokale Administratorkonto, das auf CSM erstellt wurde.

| cisco Cis                                                 | co Security Mana   | ger                      |                               |                                   |                    |                |                   | admin Logout About Feedback                                                                                                    |
|-----------------------------------------------------------|--------------------|--------------------------|-------------------------------|-----------------------------------|--------------------|----------------|-------------------|----------------------------------------------------------------------------------------------------|
| Home Server # 1                                           | Software Center •  |                          |                               |                                   |                    |                |                   |                                                                                                    |
|                                                           |                    |                          |                               |                                   |                    |                |                   | 17 Apr 2021, 14                                                                                                    |
| Common Services                                           | Home               |                          |                               |                                   |                    |                |                   |                                                                                                    |
| Auto Refresh                                              | , nome             | Version: 4.2.2           |                               |                                   |                    |                |                   | Last Undated: Sat Apr 17 14:11:20 PDT 2021                                                                                                    |
|                                                           | Security           |                          | Beckup                        |                                   |                    | Recent         | ly Completed Jobs |                                                                                                    |
| Automatication Made                                       | Cincellinden Local | Backup Schedule          | Not Scheduled                 | Job k5                            | Job Type           | Status         | Description       | Completed At                                                                                                    |
|                                                           | COLUMN COLO        |                          |                               | 1001,1370                         | SystemCheckUtility | Succeeded      | SysCheckTest      | Sat Apr 17 05:01:56 PDT 2021                                                                                                    |
| Authorization Mode                                        | CiscoWorks Local   | Last Backup Completed at | Not found or unable to detect | 1001.1369                         | SystemCheckUtility | Succeeded      | SysCheckTest      | Fri Apr 16 05:00:58 PDT 2021                                                                                                    |
| lippie Size on Made                                       | Electricity        |                          |                               | 1001.1368                         | SystemCheckUtility | Succeeded      | SysCheckTest      | Thu Apr 15 05:00:57 PDT 2021                                                                                                    |
| ingle sign on wood                                        | 00000              | Recent Backup Status     | Not found or unable to detect | 1001.1367                         | SystemCheckUtility | Succeeded      | SysCheckTest      | Wed Apr 14 05:00:55 PDT 2021                                                                                                    |
|                                                           |                    |                          |                               | 1001.1366                         | SystemCheckUtility | Succeeded      | SysCheckTest      | Tue Apr 13 05:00:54 PDT 2021                                                                                                    |
|                                                           |                    |                          |                               | 1001.1365                         | SystemCheckUtility | Succeeded      | SysCheckTest      | Mon Apr 12 05:00:56 PDT 2021                                                                                                    |
|                                                           |                    |                          |                               | 1001.1364                         | SystemCheckUtility | Succeeded      | SysCheckTest      | Sun Apr 11 05:00:55 PDT 2021                                                                                                    |
|                                                           |                    |                          |                               | 1001.1363                         | SystemCheckUtility | Succeeded      | SysCheckTest      | Sal Apr 10 05:00:56 PDT 2021                                                                                                    |
|                                                           |                    |                          |                               |                                   |                    |                |                   | More.                                                                                                    |
|                                                           | System Taska       |                          | Inline Users                  |                                   | Management Tax     | ka l           |                   | Reports                                                                                                    |
| ocal User Setup                                           |                    |                          |                               | Schedule Back                     | kup                |                | Permission Rep    | tox                                                                                                    |
| Multi-Server Trust Management<br>Configure Single Sign-On |                    | Number of Online users   |                               | Check for Soft                    | ware Updates       |                | Log File Status   |                                                                                                    |
|                                                           |                    | Handa of Crime and F     |                               | Check for Dev                     | ice Updates        |                | Process Status    | Status         Compared At           41         Stat Apr 17 05 015 59 PDT 2021           42         Pri Apr 16 05:05 29 PDT 2021           43         Thu Apr 15 05:05 39 PDT 2021           44         Wind Apr 16 05:05 29 PDT 2021           45         Ture Apr 13 05:00 54 PDT 2021           46         Mon Apr 12 05:00 54 PDT 2021           41         Bun Apr 13 05:00 56 PDT 2021           42         Stat Apr 10 05:00 56 PDT 2021           43         Bun Apr 10 05:00 56 PDT 2021           44         Stat Apr 10 05:00 56 PDT 2021           45         Stat Apr 10 50:00 56 PDT 2021           46         Stat Apr 10 50:00 56 PDT 2021           47         Stat Apr 10 50:00 56 PDT 2021           48         Stat Apr 10 50:00 56 PDT 2021           49         Stat Apr 10 50:00 56 PDT 2021 |
| VAA Mode Setup                                            |                    |                          |                               | Collect Server Information System |                    | System Audit L |                   |                                                                                                    |
|                                                           |                    |                          | admin                         |                                   |                    |                |                   |                                                                                                    |
|                                                           |                    | Online User k8(s)        | Send Message                  |                                   |                    |                |                   |                                                                                                    |
|                                                           |                    |                          |                               |                                   |                    |                |                   |                                                                                                    |

Schritt 6: Navigieren Sie zu Server, und wählen Sie Einzelserver-Management aus.

| cisco Cisco Security Manager |                                 |   |  |  |  |  |
|------------------------------|---------------------------------|---|--|--|--|--|
| Home                         | Server V Software Center V      |   |  |  |  |  |
|                              | Security                        |   |  |  |  |  |
| Commo                        | Single-Server Management        |   |  |  |  |  |
| 🗹 Auto R                     | Multi-Server Trust Management   |   |  |  |  |  |
|                              | Cisco.com Connection Management |   |  |  |  |  |
| Authentica                   | AAA Mode Setup                  |   |  |  |  |  |
| Authorizat                   | Admin                           | , |  |  |  |  |
| Single Sig                   | Processes<br>Backup             | , |  |  |  |  |
|                              | Log Rotation                    |   |  |  |  |  |
|                              | Collect Server information      |   |  |  |  |  |
|                              | Selftest                        |   |  |  |  |  |
|                              | Notify Users                    |   |  |  |  |  |
|                              | Job Browser                     |   |  |  |  |  |
|                              | Resource Browser                |   |  |  |  |  |
| Local Lieo                   | System Preferences              |   |  |  |  |  |
| Multi-Serv                   | CS Log Configurations           |   |  |  |  |  |
| Configure                    | DiskWatcher Configuration       |   |  |  |  |  |
| AAA Mode                     | e Setuo                         |   |  |  |  |  |

Schritt 7: Wählen Sie Role Management Setup (Rollenverwaltungs-Setup) aus, und wählen Sie die Standardberechtigung aus, die alle Admin-Benutzer bei der Authentifizierung erhalten. In diesem Beispiel wird der Netzwerkadministrator verwendet. Wählen Sie anschließend die Standardeinstellung aus.

| cisco Security Manager                                                                                                    |                                                                                                    |                                                                                                    |  |  |  |
|----------------------------------------------------------------------------------------------------|----------------------------------------------------------------------------------------------------|----------------------------------------------------------------------------------------------------|--|--|--|
|                                                                                                    |                                                                                                    |                                                                                                    |  |  |  |
| Roles         Roles         Roles         Approver         Approver         Roles         Network Administrator         Roles         Roles | Description       Approver Role       Help Desk Role       Network Administrator Role       Security Administrator Role       Security Approver Role       Super Admin Role       System Administrator Role                                                                                                    | Showing 8 records<br>Default Roles                                                                                                    |  |  |  |
|                                                                                                    | Role Management Setup  Roles  Roles Roles  Roles  Roles  Roles  Roles  Roles  Roles  Roles  Roles  Roles  Roles  Roles  Roles  Roles  Roles  Roles  Roles  Roles  Roles  Roles  Roles  Roles  Roles  Roles  Roles  Roles  Roles Roles  Roles Roles  Roles  Roles  Roles Roles  Roles  Roles Roles  Roles  Roles  Roles  Roles  Roles  Roles Roles Roles Roles Roles Rol | Role Management Setup  Roles  Roles  Roles  Roles  Roles  Role  Role Role |  |  |  |

Schritt 8: Wählen Sie Server > AAA Mode Setup Role (Servermodus > AAA-Modus-Setup-Rolle) aus und wählen Sie dann TACACS+-Option aus. Wählen Sie schließlich Change aus, um ISE-Informationen hinzuzufügen.

| uļu<br>cis                        | Cisco Security Manager                                                                                                    |
|-----------------------------------|----------------------------------------------------------------------------------------------------|
| Home                              | Server  Software Center                                                                                                    |
| Commo<br>Auto                     | Security<br>Single-Server Management<br>Multi-Server Trust Management<br>Cisco.com Connection Management<br>AAA Mode Setup |
| Authoriza<br>Single Si            | at Admin<br>Processes<br>9 Backup                                                                                          |
|                                   | Log Rotation<br>Collect Server information<br>Selftest                                                                     |
|                                   | Notify Users<br>Job Browser<br>Resource Browser                                                                            |
| Local Us<br>Multi-Ser<br>Configur | CS Log Configurations<br>DiskWatcher Configuration                                                                         |

| cisco Cisco Security Manager             |
|------------------------------------------|
| Home Server V Software Center V          |
|                                          |
| Authentication Mode Setup                |
| AAA Mode Setup                           |
| Select a Type: ACS O Local RBAC          |
| Current Login Mode: Local Authentication |
| Available Login Modules                  |
| 1 Local Authentication                   |
| 2 Local NT System                        |
| 3 MS Active Directory                    |
| 4 RADIUS                                 |
| 5 O TACACS+                              |
|                                          |
| Change                                   |

**Schritt 9:** Definieren Sie ISE-IP-Adresse und -Schlüssel. Optional können Sie die Option auswählen, die allen lokalen Authentifizierungsbenutzern oder nur einem Benutzer erlaubt, wenn die Anmeldung fehlschlägt. In diesem Beispiel ist der Nur-Admin-Benutzer als Fallbackmethode zulässig. Wählen Sie **OK**, um die Änderungen zu speichern.

|                         |                                                                                                    | - |
|-------------------------|----------------------------------------------------------------------------------------------------|---|
| Login Module Options    |                                                                                                    |   |
| Selected Login Module:  | TACACS+                                                                                                    |   |
| Description:            | Cisco Prime TACACS+ login module                                                                                                 |   |
| Server:                 | 10.122.112.4                                                                                                    |   |
| Port:                   | 49                                                                                                    |   |
| SecondaryServer:        |                                                                                                    |   |
| SecondaryPort:          | 49                                                                                                    |   |
| TertiaryServer:         |                                                                                                    |   |
| TertiaryPort:           | 49                                                                                                    |   |
| Key:                    |                                                                                                    |   |
| Debug:                  | 🔿 True 🔾 False                                                                                                    |   |
|                         | <ul> <li>Allow all Local Authentication users to fallback to the Local<br/>Authentication login.</li> </ul>                      |   |
| Login fallback options: | <ul> <li>Only allow the following user(s) to fallback to the Local<br/>Authentication login if preceding login fails:</li> </ul> |   |
|                         | admin (comma separated                                                                                                    | ) |
|                         | <ul> <li>Allow no fallbacks to the Local Authentication login.</li> </ul>                                                        |   |
|                         | OK Cancel                                                                                                    | כ |

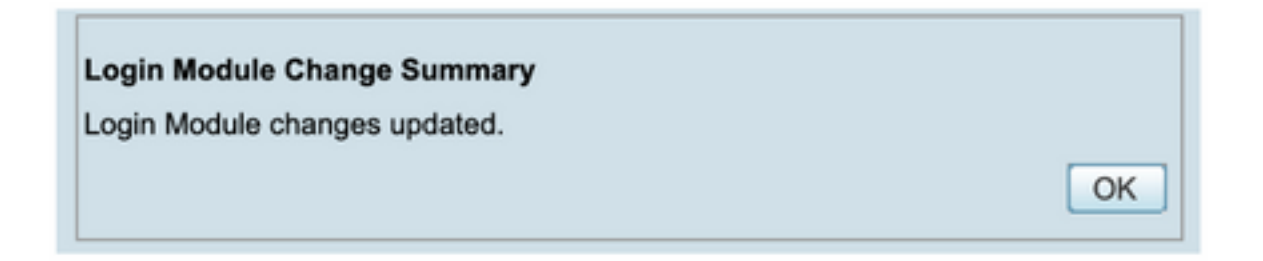

Schritt 10: Wählen Sie Server > Einzelserver-Management aus, wählen Sie dann Lokales Benutzer-Setup aus, und wählen Sie Hinzufügen aus.

| cisc        | cisco Cisco Security Manager    |  |  |  |  |  |  |
|-------------|---------------------------------|--|--|--|--|--|--|
| Home        | Server V Software Center V      |  |  |  |  |  |  |
|             |                                 |  |  |  |  |  |  |
| Commo       | Single-Server Management        |  |  |  |  |  |  |
| Auto R      | Multi-Server Trust Management   |  |  |  |  |  |  |
|             | Cisco.com Connection Management |  |  |  |  |  |  |
|             | AAA Mode Setup                  |  |  |  |  |  |  |
| Authentica  |                                 |  |  |  |  |  |  |
| Authorizat  | Admin                           |  |  |  |  |  |  |
| Circle Circ | Processes                       |  |  |  |  |  |  |
| Single Sig  | Backup                          |  |  |  |  |  |  |
|             | Log Rotation                    |  |  |  |  |  |  |
|             | Collect Server information      |  |  |  |  |  |  |
|             | Selftest                        |  |  |  |  |  |  |
|             | Notify Users                    |  |  |  |  |  |  |
|             | Job Browser                     |  |  |  |  |  |  |
|             | Resource Browser                |  |  |  |  |  |  |
| Localities  | System Preferences              |  |  |  |  |  |  |
| Local Use   | CS Log Configurations           |  |  |  |  |  |  |
| Multi-Serv  | DiskWatcher Configuration       |  |  |  |  |  |  |
| Configure   |                                 |  |  |  |  |  |  |

| cisco Cisco Security                                                                 | Manager                                                                        |
|--------------------------------------------------------------------------------------|--------------------------------------------------------------------------------|
| Home Server * Software Center *                                                      |                                                                                |
| Navigator                                                                            | Local User Setup                                                               |
| Browser-Server Security<br>mode setup<br>Local User Policy Setup<br>Local User Setup | Showing 206 records                                                            |
| Certificate Setup                                                                    | 2. Adrian.Lotean 3. Adrian.Richards 4. ahchenstein                             |
|                                                                                      | 5.     Aida.Aguitar       6.     Alaric.Castain       7.     alem.weldehimanot |
|                                                                                      | Andrew.OConnor                                                                 |
|                                                                                      | 11. armand.smith<br>12. Bernard.Alston                                         |
|                                                                                      | 13. bhess<br>14. Bil.Mason<br>15. bil.nash                                     |
|                                                                                      | 16. Billy Vaughan<br>17. bpiotnik                                              |
|                                                                                      | 18 Brother Loren                                                               |

Schritt 11: Definieren Sie in Schritt 5 im ISE-Konfigurationsabschnitt denselben Benutzernamen und dasselbe Kennwort, das für die ISE erstellt wurde. In diesem Beispiel werden Rollen für die Autorisierung von Aufgaben csmoper und Help Desk verwendet. Wählen Sie OK, um den Administrator-Benutzer zu speichern.

| semame:                     | csmoper          |              |                                       |           |
|-----------------------------|------------------|--------------|---------------------------------------|-----------|
| assword:                    |                  |              | Verify Password:                      |           |
| mail:                       |                  |              |                                       |           |
| Authorization Type          |                  |              |                                       |           |
| elect an option: O Full Aut | horization Ο Ena | able Task Au | thorization C Enable Device Authority | orization |
| Roles                       |                  | Device       | level Authorization                   |           |
| Help Desk                   |                  | Not Ap       | plicable                              |           |
| Approver                    |                  |              |                                       |           |
| Network Operator            |                  |              |                                       |           |
| Network Administrator       |                  |              |                                       |           |
| System Administrator        |                  |              |                                       |           |
| Super Admin                 |                  |              |                                       |           |
| Security Administrator      |                  |              |                                       |           |
| Security Approver           |                  |              |                                       |           |
| _ Secondy Approver          |                  |              |                                       |           |
|                             |                  |              |                                       |           |
|                             |                  |              |                                       |           |
|                             |                  |              |                                       |           |
| OK Cancel                   |                  |              |                                       |           |
| Con Cancer                  |                  |              |                                       |           |
|                             |                  |              |                                       |           |

## Überprüfung

#### Benutzeroberfläche des Cisco Security Manager-Clients

Schritt 1: Öffnen Sie einen neuen Fensterbrowser, und geben Sie <u>https://<enter\_CSM\_IP\_Address</u> ein. Verwenden Sie im Abschnitt zur ISE-Konfiguration den Benutzernamen und das Kennwort **csmadmin**, der in Schritt 5 erstellt wurde.

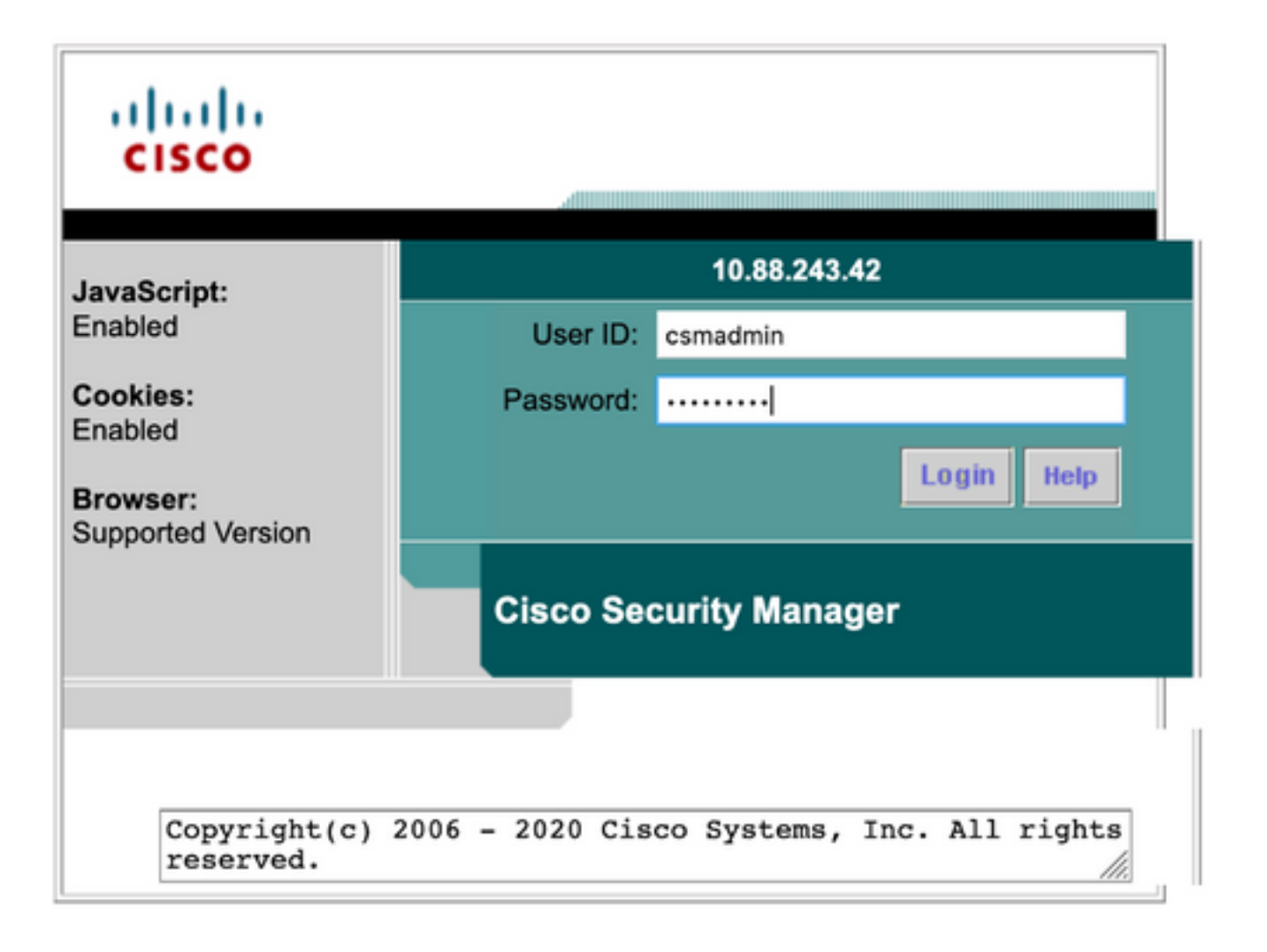

Erfolgreiche Anmeldung beim Versuch kann in ISE TACACS-Live-Protokollen überprüft werden

| E Cisco ISE                  |            |            | 0                 | perations • TA | CACS                  |                                         | Evaluation Mode 39 Days | 9      | D 58              | ٥      |
|------------------------------|------------|------------|-------------------|----------------|-----------------------|-----------------------------------------|-------------------------|--------|-------------------|--------|
| Live Logs                    |            |            |                   |                |                       |                                         |                         |        |                   |        |
| ට Refresh රා Export To 🗸     |            |            |                   |                |                       | Refresh Show<br>Every 3 seconds V Later | it 20 records 🗸         | Last 3 | hours<br>Filter V | •      |
| Logged Time                  | Status     | Details    | Identity          | Туре           | Authentication Policy | Authorization Policy                    | Ise Node                | Ne     | twork D           | evic.  |
| ×                            |            | ~          | Identity          |                | Authentication Policy | Authorization Policy                    | Ise Node                | Ne     | etwork Dev        | vice N |
| Apr 17, 2021 02:34:54.1      |            | ò          | csmadmin          | Authentic      | CSM 4.22 >> Default   |                                         | ise30                   | CS     | M422              |        |
| Last Updated: Sat Apr 17 202 | 09:37:58 0 | MT-0500 (C | entral Daylight T | ime)           |                       |                                         |                         | Recor  | ds Show           | n: 1   |

#### Cisco Security Manager Client-Anwendung

**Schritt 1:** Melden Sie sich mit dem Helpdesk-Administratorkonto bei der Cisco Security Manager Client-Anwendung an.

|                                                                                                    | 8   |
|----------------------------------------------------------------------------------------------------|-----|
| Cisco Security Manager<br>Version 4.22.0 Service Pack 1                                                                                                    |     |
| Server Name 10.88.243.42 V<br>Username csmoper<br>Password ••••••<br>Default View Configuration Manager V<br>Login Help                                                           |     |
| © 2020 CIsco Systems, Inc. CIsco, CIsco Systems and Cisco logo are registered trademarks of Cisco Systems, Inc. and/or<br>Its affiliates in the U.S. and certain other countries. | 11. |

Erfolgreiche Anmeldung beim Versuch kann in ISE TACACS-Live-Protokollen überprüft werden

| ve Logs                 |        |         |          |      |                       |                              |                             |                          |
|-------------------------|--------|---------|----------|------|-----------------------|------------------------------|-----------------------------|--------------------------|
| 📿 Refresh 🖞 Export To 🗸 |        |         |          |      |                       | Refresh<br>Every 3 seconds 🗸 | Show<br>Latest 20 records v | Within<br>Last 3 hours → |
| Logged Time             | Status | Details | Identity | Туре | Authentication Policy | Authorization Policy         | Ise Node                    | Network Devic            |
| ×                       |        | ~       | Identity |      | Authentication Policy | Authorization Policy         | Ise Node                    | Network Device           |
|                         |        |         |          |      |                       |                              |                             |                          |

Schritt 2: Wählen Sie im Menü CSM-Client-Anwendung Extras > Sicherheitsmanager-Verwaltung, eine Fehlermeldung weist darauf hin, dass ein Mangel an Berechtigungen angezeigt werden muss.

| 🔒 Device 🗵 Neo 🔅 Pokcy 🚔 P        | ky Bundle                     | Device Properties                                                                                             | 0                       | 6 🖲 🔁                                          | Q %                     |                                          |                                   |                                    |                                                                        | 9                                                                                                    | inarch All Categories                                                           | CISCO                                           |
|-----------------------------------|-------------------------------|----------------------------------------------------------------------------------------------------|-------------------------|------------------------------------------------|-------------------------|------------------------------------------|-----------------------------------|------------------------------------|------------------------------------------------------------------------|----------------------------------------------------------------------------------------------------|---------------------------------------------------------------------------------|-------------------------------------------------|
| nter: -rene - v                   | Healt                         | Packet Cut Of Band Changes<br>Packet Capture Witand<br>Ping TraceRaute and MiLookup                           |                         |                                                | De<br>e                 | rployment (<br>) Fait 2 0                | Nanager<br>Fanding 2 O            | Pasa: 0                            |                                                                        | Device State<br>Octical 3    O Warring 3    O Korr                                                      | wi 8                                                                            |                                                 |
| 8:                                | 0 a s                         | Wal.                                                                                                    |                         |                                                |                         |                                          |                                   |                                    |                                                                        | Last Updat                                                                                              | e Time: 17 Apr 2021 00                                                          | LIE PM PDT   d                                  |
| 1 ( <b>)</b> A                    |                               | Show Containment<br>Inventory Status<br>Catalyst Summary Info<br>Apply IPS Update<br>Paniaw Configuration     |                         | d Alerta<br>O<br>O                             | Cannectio<br>0<br>0     | on State<br>0<br>0                       | Deployment<br>Qa •<br>Qa •        | Additional Information             | 39 Address<br>199, 134, 215, 3<br>199, 139, 210, 3<br>199, 139, 210, 9 | Yest Donain<br>goul-stuo varih-Suada.gov<br>goul-stuo varvas 3 vada.gov<br>goul-stuo varvas 11. vada.go | 2- Turpe to Search<br>Target 05 Heraton<br>9-9(2)<br>9-9(2)<br>9-9(2)<br>9-9(2) | Running 051<br>5.9(2)40<br>5.9(2)40<br>5.9(2)40 |
| Publics                           | 9                             | Backup<br>Security Manager Diagnostics                                                                        |                         | -                                              | •                       | 0                                        | 6.0<br>6.0                        |                                    | 199, 139, 233, 30<br>199, 139, 235, 4<br>199, 139, 235, 4              | gu Latur varias 42.000, go<br>gu Latur varias 42.000<br>gu Latur varias 4.000<br>gu Latur varias 4.000  | 9.900<br>9.900                                                                  | 9.9(2)40<br>9.9(2)40<br>9.9(2)40                |
| no device adexifed                | 90                            | Satus-usefo-Suada.gev 0<br>Satus-usere: 2 usda.gev 0                                                          | 0                       | •                                              | •                       | 0                                        | 8.<br>8.                          |                                    | 199, 134, 215, 5<br>199, 139, 210, 5                                   | qui sta varie i unta gov<br>qui sta vavae i unta gov                                                    | 9.9(2)<br>9.9(2)                                                                | 8.9(2)40<br>8.9(2)40                            |
|                                   |                               |                                                                                                    |                         | Error                                          | - In                    | nsuffi                                   | cient P                           | rivileges                          |                                                                        |                                                                                                    |                                                                                 | x                                               |
| You do r<br>Please o<br>If your A | ot have<br>ontact y<br>AA mod | sufficient privileges to<br>our system administrato<br>le is ACS, privileges are<br>le is non-ACS, privileges | perfo<br>or and<br>gran | rm this o<br>d have to<br>ted via /<br>granted | hem g<br>ACS c<br>via 1 | ation.<br>grant y<br>configur<br>(CiscoW | ou additi<br>ration.<br>/orks Hon | onal privileges.<br>1epage > Serve | er > Single-5                                                          | ierver Management > L                                                                                   | .ocal User Se                                                                   | tup".                                           |

Schritt 3: Wiederholen Sie die Schritte 1 bis 3 mit dem csmadmin-Konto, um zu überprüfen, ob diesem Benutzer die entsprechenden Berechtigungen erteilt wurden.

### Fehlerbehebung

Dieser Abschnitt enthält Informationen zur Fehlerbehebung in Ihrer Konfiguration.

Kommunikationsvalidierung mit dem TCP-Dump-Tool auf der ISE

Schritt 1. Melden Sie sich bei der ISE an, navigieren Sie zum Symbol für drei Zeilen in der linken oberen Ecke, und wählen Sie Operations > Troubleshoot > Diagnostic Tools (Vorgänge > Fehlerbehebung > Diagnosetools) aus.

Schritt 2: Wählen Sie unter Allgemeine Tools die Option TCP-Dumps und dann Add+ aus. Wählen Sie Hostname, Network Interface File Name, Repository und optional einen Filter aus, um nur den Kommunikationsfluss der CSM-IP-Adresse zu erfassen. Wählen Sie Speichern und Ausführen

#### Cisco ISE

Operations · Troubleshoot

| Diagnostic Tools Downlo        | oad Logs Debug Wizard                                                                                                    |     |
|--------------------------------|----------------------------------------------------------------------------------------------------|-----|
| General Tools                  | Add TCP Dump                                                                                                    |     |
| General Ioons                  | Add TCP Dumo packet for monitoring on a network interface and troubleshoot problems on the network as they appear.                                                                                                    |     |
| RADIUS Authentication Troubl   | The set of the particular international and the termination of the termination of termination of termination of termination o |     |
| Execute Network Device Com     | Host Name *                                                                                                    |     |
| Evaluate Configuration Validat | ise30 V                                                                                                    |     |
| Posture Troubleshooting        |                                                                                                    |     |
| Agentiess Posture Troublesho   | Network Interface *                                                                                                    |     |
| EndPoint Debug                 | GigabitEthernet 0 V 0                                                                                                    |     |
| TCP Dump                       |                                                                                                    |     |
| Session Trace Tests            |                                                                                                    |     |
|                                | Filter                                                                                                    |     |
|                                | ip host 10.88.243.42                                                                                                    |     |
| TrustSec Tools >               |                                                                                                    |     |
|                                | E.g: ip host 10.77.122.123 and not                                                                                                    |     |
|                                | 10.177.122.119                                                                                                    |     |
|                                |                                                                                                    |     |
|                                | File Name                                                                                                    |     |
|                                | CSM_Tshoot                                                                                                    |     |
|                                |                                                                                                    |     |
|                                |                                                                                                    |     |
|                                | Nuppository VMRepository V                                                                                                    |     |
|                                |                                                                                                    |     |
|                                |                                                                                                    |     |
|                                | File Size                                                                                                    |     |
|                                |                                                                                                    |     |
|                                | Mb                                                                                                    |     |
|                                | Limit to                                                                                                    |     |
|                                |                                                                                                    |     |
|                                | File(c)                                                                                                    |     |
|                                |                                                                                                    |     |
|                                | Time Lief                                                                                                    |     |
|                                |                                                                                                    |     |
|                                | Minute(s)                                                                                                    |     |
|                                | Promisrulus Mode                                                                                                    |     |
|                                |                                                                                                    |     |
|                                |                                                                                                    |     |
|                                | Cancel Save Save and                                                                                                    | Run |
|                                |                                                                                                    |     |

**Schritt 3:** Melden Sie sich bei der CSM-Clientanwendung oder der Client-Benutzeroberfläche an, und geben Sie die Administratoranmeldeinformationen ein.

Schritt 4: Wählen Sie auf der ISE die Schaltfläche Stopp aus, und überprüfen Sie, ob die pcap-Datei an das definierte Repository gesendet wurde.

| ₿ Re | efresh + Add       | 0 Edit | 🗍 Trash 🗸 🕨 Start | $igodot$ Stop $\ \pm$ Downloa | d               |            | $\nabla \mathbf{r}$ | Filter 🗸 🐵 |
|------|--------------------|--------|-------------------|-------------------------------|-----------------|------------|---------------------|------------|
|      | Host Name          |        | Network Interface | Filter                        | File Name       | Repository | File S              | Number o   |
|      | ise30.ciscoise.lab |        | GigabitEthernet 0 | ip host 10.88.243             | 3.42 CSM_Tshoot | VMReposit  | 100                 | 1          |

| File       Commands       Tools       Favorites       Options       Help         Image: Add       Image: Add |  |
|----------------------------------------------------------------------------------------------------|--|
| Add       Extract To       Test       View       Delete       Find       Wizard       Info       VirusScan       Comment       SFX            ↑                                                                                                    |  |
| ↑ 🗱 CSM_Tshoot.zip - ZIP archive, unpacked size 1,166 bytes                                                                                                    |  |
|                                                                                                    |  |
| Name Size Packed Type Modified CRC32                                                                                                    |  |
| - File folder                                                                                                    |  |
| CSM_Tshoot.pcap 1,166 556 PCAP File 4/17/2021 3:29 8A27888D                                                                                                    |  |

Schritt 5: Öffnen Sie die pcap-Datei, um die erfolgreiche Kommunikation zwischen CSM und ISE zu überprüfen.

|         |                  |                                  |                        |                           | CSM_Tshoot.pcap                                                                     |
|---------|------------------|----------------------------------|------------------------|---------------------------|-------------------------------------------------------------------------------------|
| 4 🔳     | 1 🖉 🛞            | S 🕺 🗋 🚍                          | ९ 🗰 🗯 🚞                | Ŧ ± 🗔                     | 📃 a a a II                                                                          |
| Apply : | a display filter | <¤/>                             |                        |                           | Expression +                                                                        |
| No.     | Time             | Source                           | Destination            | Protocol                  | Length Info                                                                         |
| r 3     | 0.000000         | 10.88.243.42                     | 10.122.112.4           | TCP                       | 66 55740 → 49 [SYN, ECN, CWR] Seq=0 Win=8192 Len=0 MSS=1300 WS=256 SACK_PERM=1      |
| 2       | 2 0.000130       | 10.122.112.4                     | 10.88.243.42           | TCP                       | 66 49 - 55740 [SYN, ACK] Seg=0 Ack=1 Win=29200 Len=0 MSS=1460 SACK_PERM=1 WS=128    |
| 3       | 8 0.065680       | 10.88.243.42                     | 10.122.112.4           | TCP                       | 60 55740 → 49 [ACK] Seq=1 Ack=1 Win=66048 Len=0                                     |
| 1 5     | 0.101272         | 10.88.243.42                     | 10.122.112.4           | TACACS+                   | 97 Q: Authentication                                                                |
|         | 5 0.101352       | 10.122.112.4                     | 10.88.243.42           | TCP                       | 54 49 - 55740 [ACK] Seq=1 Ack=44 Win=29312 Len=0                                    |
| 0       | 0.10/185         | 10.122.112.4                     | 10.88.243.42           | TACACS+                   | 81 R: Authentication                                                                |
|         | 0.203012         | 10.88.243.42                     | 10.122.112.4           | TACACCA                   | 00 55/40 + 49 (ALK) Sed=44 ACK=28 Win=60048 Len=0                                   |
|         | 0.220350         | 10.00.243.42                     | 10.122.112.4           | TCP                       | 60 (2) AUTOFILICATION<br>54 (5) - 55746 [J(Y] Con-78 Jok-78 Win-20112 Lon-8         |
| 10      | 0.311136         | 10.122.112.4                     | 10.88.243.42           | TACACS+                   | 72 Ri Authentication                                                                |
| 11      | 0.311193         | 10,122,112,4                     | 10.88,243,42           | TCP                       | 54 49 - 55748 [FIN, ACK] Segr46 Ack=78 Win=29312 Len=8                              |
| 12      | 2 0.375973       | 10.88.243.42                     | 10.122.112.4           | TCP                       | 60 55740 - 49 [ACK] Seg=70 Ack=47 Win=66048 Len=0                                   |
| 13      | 8 0.400651       | 10.88.243.42                     | 10.122.112.4           | TCP                       | 60 55740 → 49 [FIN, ACK] Seg=70 Ack=47 Win=66048 Len=0                              |
| - 14    | 0.400724         | 10.122.112.4                     | 10.88.243.42           | TCP                       | 54 49 → 55740 [ACK] Seq=47 Ack=71 Win=29312 Len=0                                   |
|         |                  |                                  |                        |                           |                                                                                     |
| Erana   | 6: 01 huter      | on wire (649 hits)               | 91 butes centured (6   | AB hite)                  | 1                                                                                   |
| Ether   | met II, Src:     | Vmware_a4:0d:c6 (00              | 1:50:56:a4:0d:c6). Dst | : Cisco 1f:21:            | 45 (00:14:6a:1f:21:45)                                                              |
| Inter   | met Protocol     | Version 4, Src: 10.              | 122.112.4, Dst: 10.88  | .243.42                   |                                                                                     |
| Trans   | mission Cont     | rol Protocol, Src Po             | ort: 49, Dst Port: 557 | 40, Seq: 1, Ac            | :k: 44, Len: 27                                                                     |
| TACAC   | S+               |                                  |                        |                           |                                                                                     |
| Ma      | jor version:     | TACACS+                          |                        |                           |                                                                                     |
| Mi      | nor version:     | 0                                |                        |                           |                                                                                     |
| Tyj     | pe: Authentic    | cation (1)                       |                        |                           |                                                                                     |
| Se      | quence number    | ri Z                             | Itiala Connetions)     |                           |                                                                                     |
| > FU    | ags: exee (Er    | norypted payload, Mu<br>10057030 | (tiple connections)    |                           |                                                                                     |
|         | ssion ID: 301    | 15                               |                        |                           |                                                                                     |
| 0000 0  | NO 14 6a 1f 2    | 1 45 00 50 56 a4 0               | d c6 88 88 45 88 ···   | 1 · ! E · P V · · · · · E | E -                                                                                 |
| 0 7     | CSM_Tshoot.pca   | ø                                |                        |                           | <ul> <li>Packets: 14 - Displayed: 14 (100.016)</li> <li>Profile: Default</li> </ul> |

Wenn in der pcap-Datei keine Einträge angezeigt werden, überprüfen Sie Folgendes:

- 1. Der Device Administration Service ist auf ISE-Knoten aktiviert.
- 2. Die richtige ISE-IP-Adresse wurde zur CSM-Konfiguration hinzugefügt.
- 3. Falls sich eine Firewall in der Mitte befindet, überprüfen Sie, ob Port 49 (TACACS) zulässig ist.